## АКТИВИРАНЕ НА AKAYHT @EDU.MON.BG ИДОСТЪПДО ΠЛΑΤΦΟΡΜΑΤΑ ΟΤ УЧЕНИЦИТЕ

## Отворете портала, създаден в помощ на дистанционното обучение в българските училища https://edu.mon.bg и се впишете от бутона "Влез"

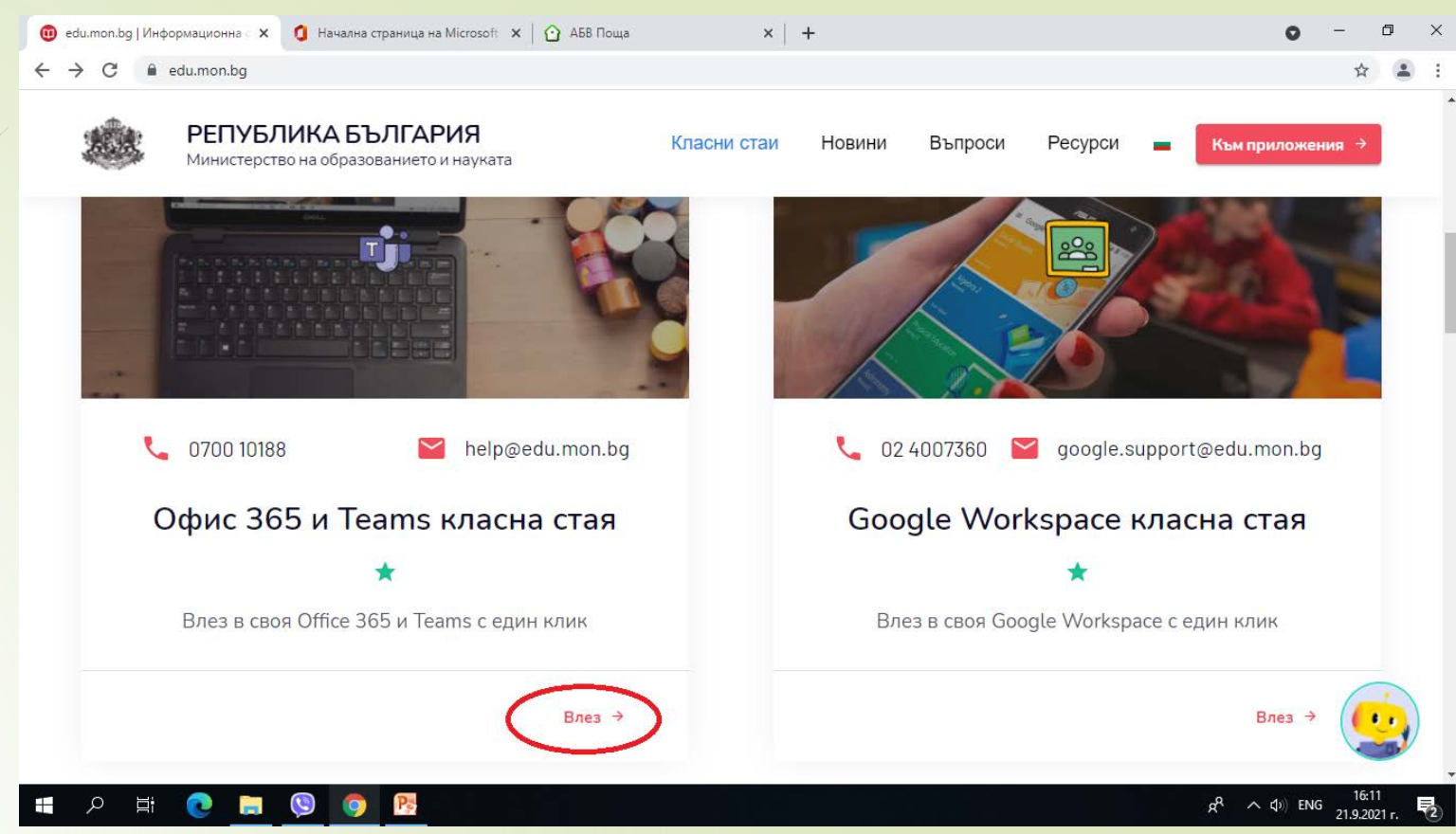

#### Въведете Вашето потребителско име от вида <u>ime@edu.mon.bg</u> и щракнете НАПРЕД

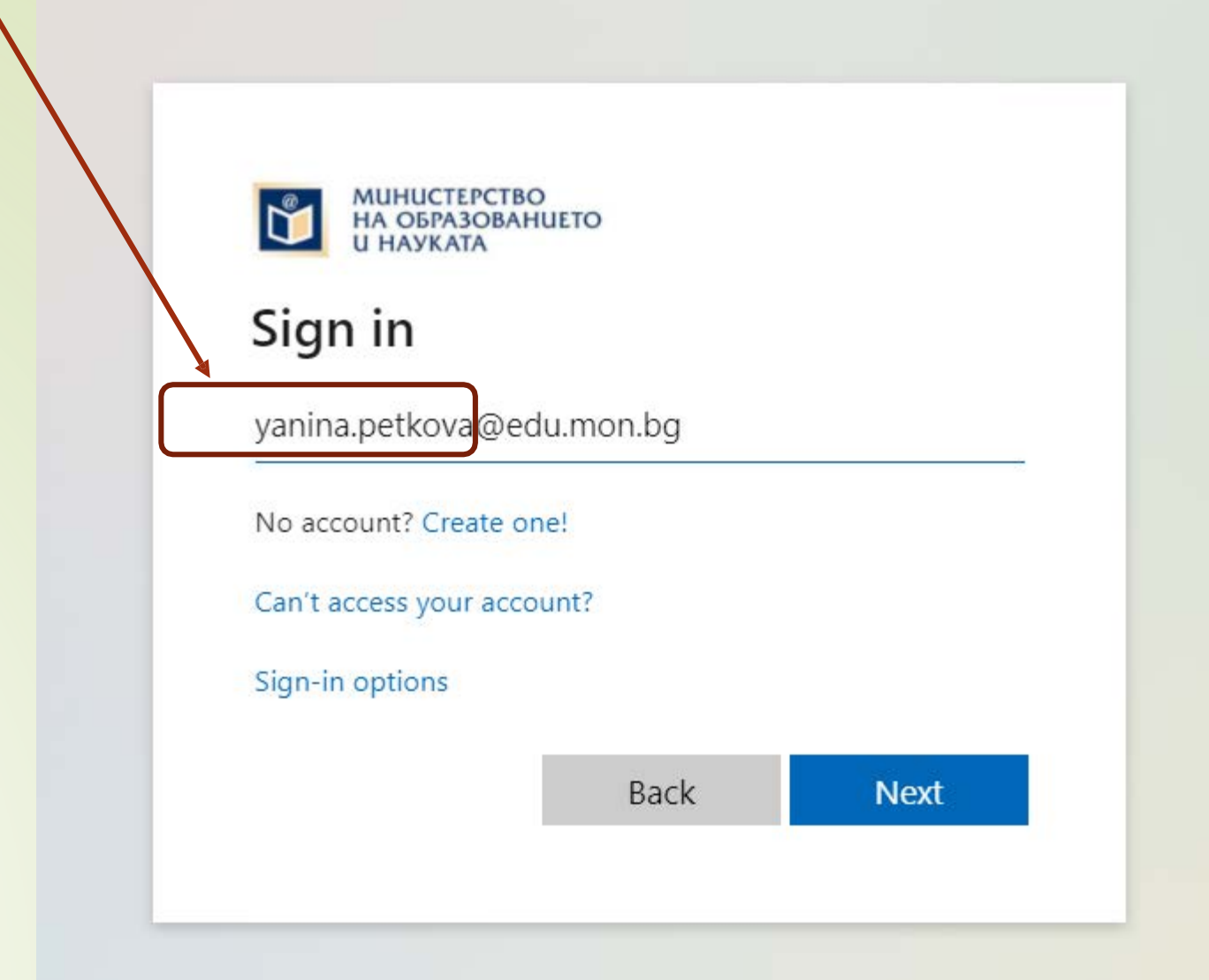

## Въведете първоначалната парола, предоставена ви от училището и щракнете ВЛИЗАНЕ /SIGN IN/

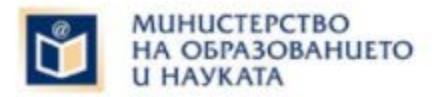

← yanina.petkova@edu.mon.bg

#### Enter password

Password

Forgot my password

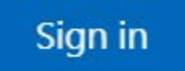

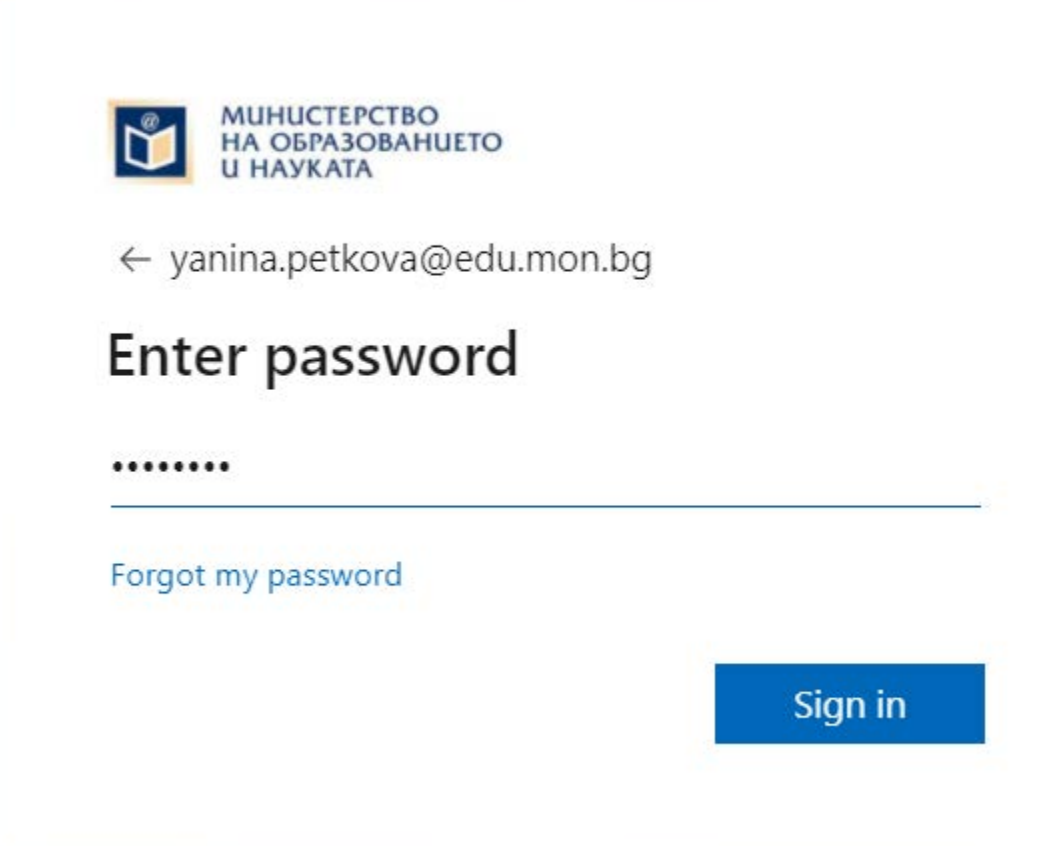

Паролата, която Ви е предоставена от училището, е временна. При първо влизане ще трябва да я смените с Ваша парола.

Въведете текущата парола, която Ви е предоставена, а след това два пъти въведете нова парола и щракнете ВЛИЗАНЕ

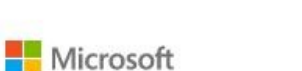

yordanka.st.stoyanova1@edu.mon.bg

#### Актуализиране на паролата

Необходимо е да актуализирате паролата си, тъй като влизате за пръв път или паролата ви е изтекла.

Влизане

Текуща парола

Нова парола

Потвърждаване на паролата

Новата парола, която ще въведете трябва да бъде наймалко 8 символа, на латиница и да съдържа комбинация от малки, главни бувки и цифри. Запомнете тази парола и не я предоставяйте на

#### yordanka.st.s НИКОГО!

...

...

#### Актуализиране на паролата

Необходимо е да актуализирате паролата си, тъй като влизате за пръв път или паролата ви е изтекла.

| •• |         |
|----|---------|
|    |         |
|    | Baussie |

### Изчакваме да зареди ...

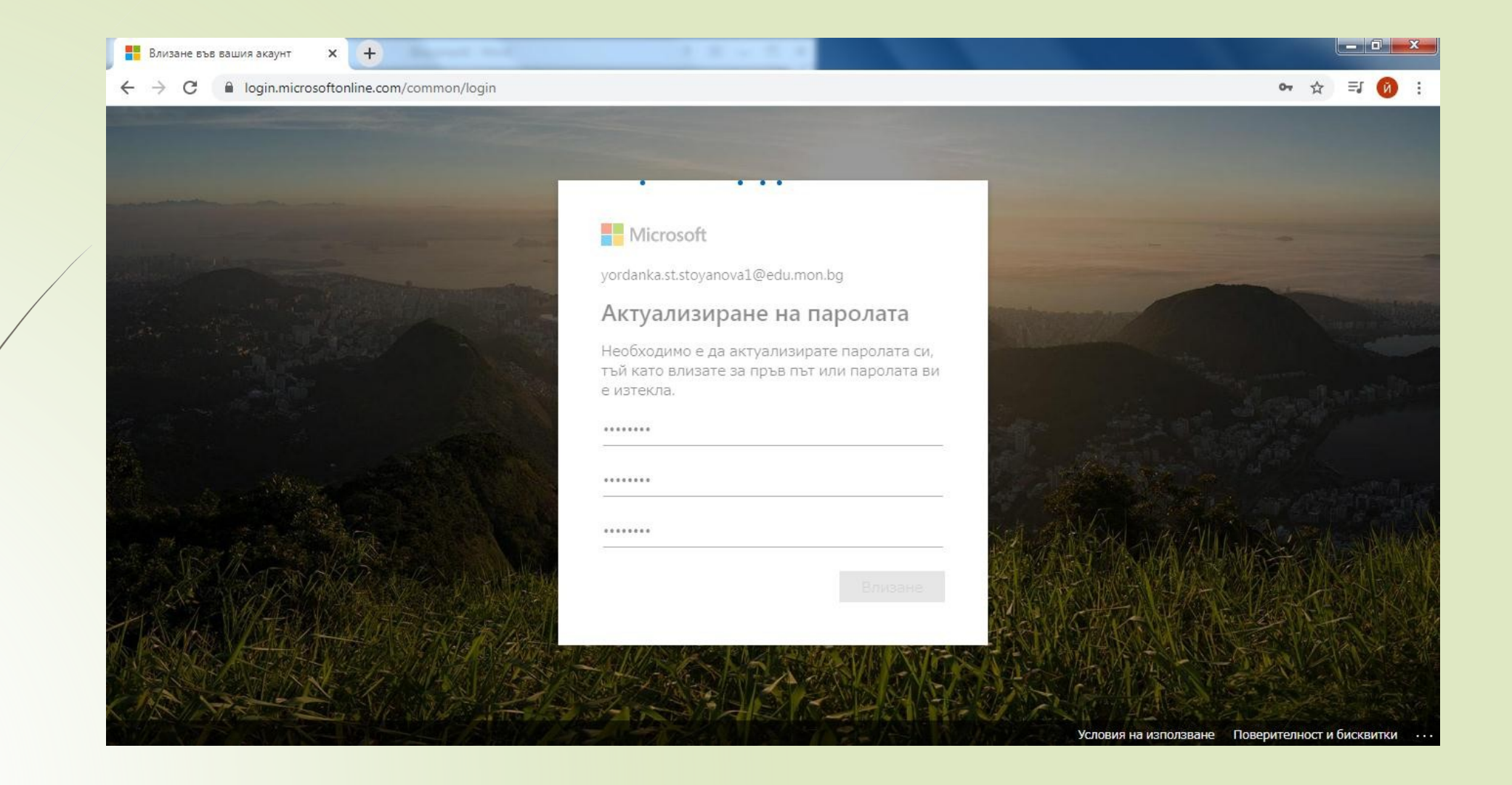

#### Тук трябва да въведете алтернативен е-мейл и/или мобилен телефон за допълнителна сигурност и за възстановяване на забравена парола.

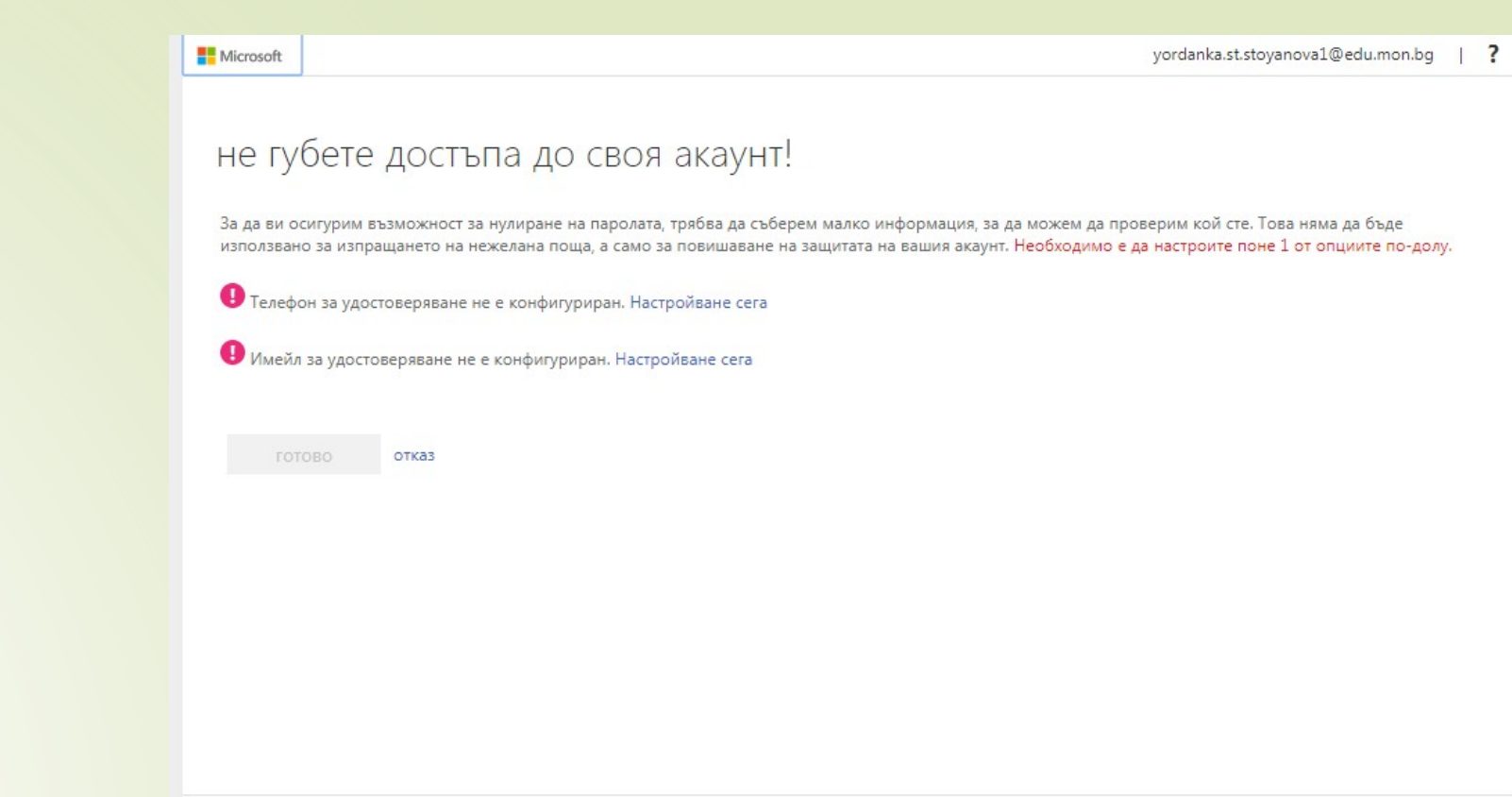

#### Ако изберете да добавите алтернативен емейл адрес, на въведената поща ще получите код

| MICLOSOIC                                                 | yordanka.st.stoyanova1@cdd.nn                         |
|-----------------------------------------------------------|-------------------------------------------------------|
| не губете достъпа до своя а                               | каунт!                                                |
| Потвърдете своя имейл адрес за удостоверяване по-долу. Не | е използвайте своя основен служебен или учебен имейл. |
| Имейд за удостоверяване<br>y_stoqnova@abv.bg              |                                                       |
| изпрати ми имейл                                          |                                                       |
| Изпратихме имейл съобщение с код за потвърждаване до ваи  | иата папка "Входящи".                                 |
|                                                           | проверка                                              |
|                                                           |                                                       |
| назад                                                     |                                                       |
|                                                           |                                                       |
|                                                           |                                                       |
|                                                           |                                                       |
|                                                           |                                                       |
|                                                           |                                                       |
|                                                           |                                                       |

# Влизаме в пощата, която сме задали като алтернативна

| ← → C      |                             |                                                                         |       |  |  |
|------------|-----------------------------|-------------------------------------------------------------------------|-------|--|--|
| О Поща DOX |                             |                                                                         |       |  |  |
| АБВ Поща 🔻 | 🗌 Сортирай 🔻                | Търсене                                                                 | ٩     |  |  |
| напиши     | msonlineservicesteam@micros | Delta Код за потвърждаване на имейл на акаунт Ministry of Education and | 10:17 |  |  |

#### Копираме кода, който сме получили.

# Връщаме се, поставяме кода и натискаме ГОТОВО

|   | Microsoft                                                                         | yordanka.st.stoyanova1@edu.mon.bg                               |
|---|-----------------------------------------------------------------------------------|-----------------------------------------------------------------|
|   | не губете достъпа до своя акаунт!                                                 |                                                                 |
|   | Благодарим! Ще използваме долната информация за възстановяването на акаунта ви, в | случай че си забравите паролата. Щракнете върху "готово", за да |
|   | затворите тази страница.                                                          |                                                                 |
| ٢ | Пелефон за удостоверяване не е конфигуриран. Настройване сега                     |                                                                 |
| l | ✓ Имейл за удостоверяване е настроен на y_stoqnova@abv.bg. Промяна                |                                                                 |
|   | готово отказ                                                                      |                                                                 |
|   |                                                                                   |                                                                 |
|   |                                                                                   |                                                                 |
|   |                                                                                   |                                                                 |
|   |                                                                                   |                                                                 |
|   |                                                                                   |                                                                 |
|   |                                                                                   |                                                                 |

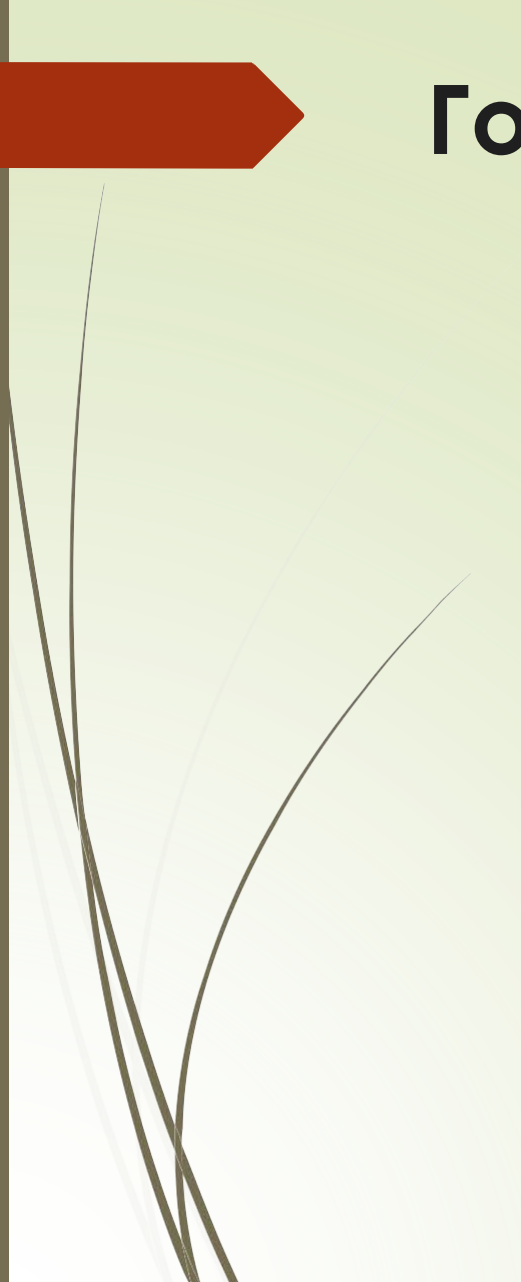

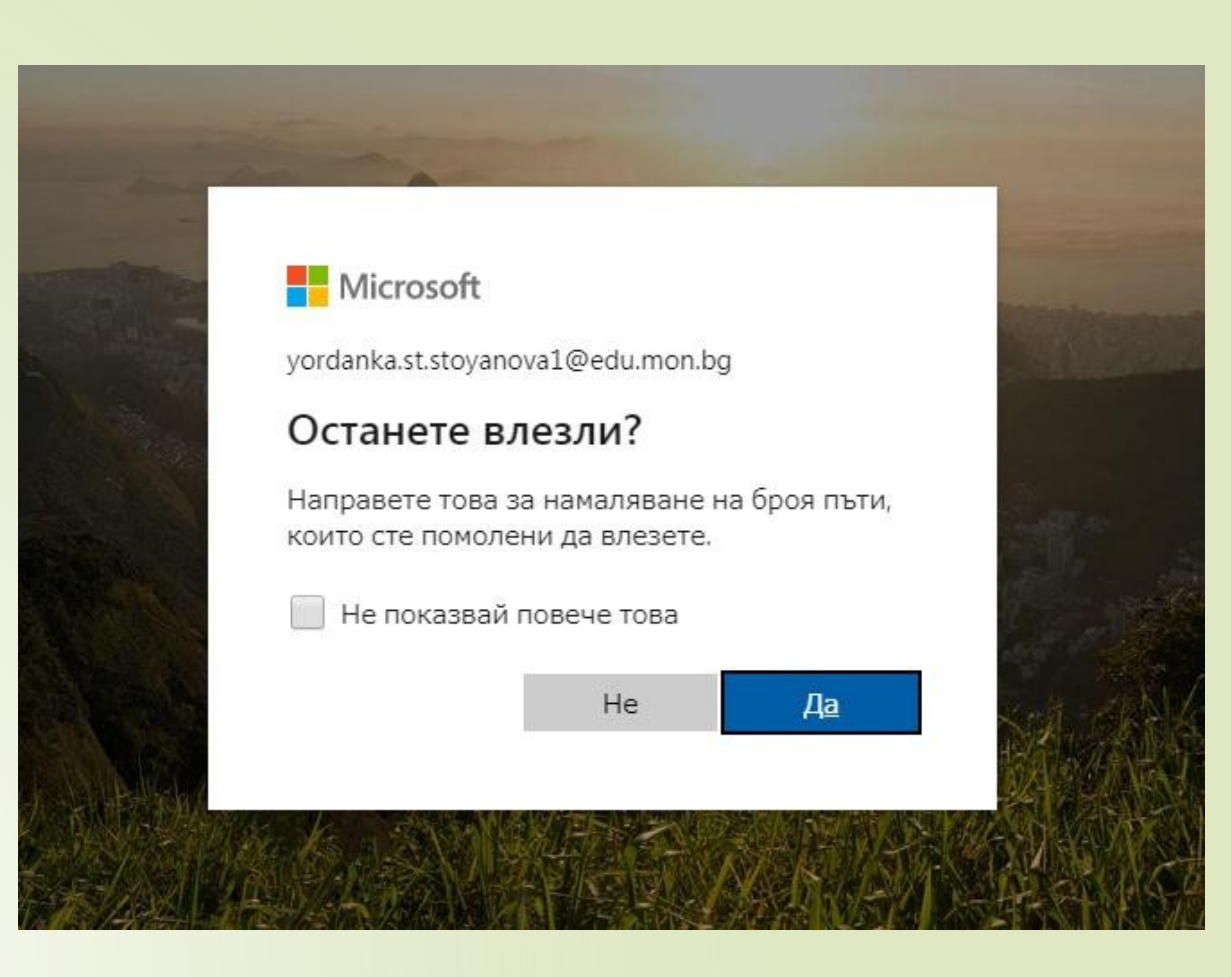

## Готови сме за работа

### Начална страница на Microsoft Office 365 Приложенията, които можем да използваме

|   | Office 36                        | 65      |                   | 🔎 Търсене            |  |                       |          | ŝ       | ? ? |
|---|----------------------------------|---------|-------------------|----------------------|--|-----------------------|----------|---------|-----|
|   | <ul> <li>Ⅰ</li> <li>⊕</li> </ul> | До      | бър вечер         |                      |  | Инсталиране на Office | ~        |         |     |
|   | v.                               |         |                   |                      |  |                       |          |         |     |
|   | •                                |         |                   |                      |  |                       |          |         |     |
|   |                                  |         |                   |                      |  |                       |          |         |     |
|   | 5                                |         |                   |                      |  |                       |          |         |     |
| Ċ | <b>ii</b>                        | MsTeams | Щракни върху икон | ата на приложението. |  |                       |          |         |     |
|   | BB                               |         |                   |                      |  |                       | 🖵 Обраті | на връз | ка  |
|   |                                  |         |                   |                      |  |                       |          |         |     |

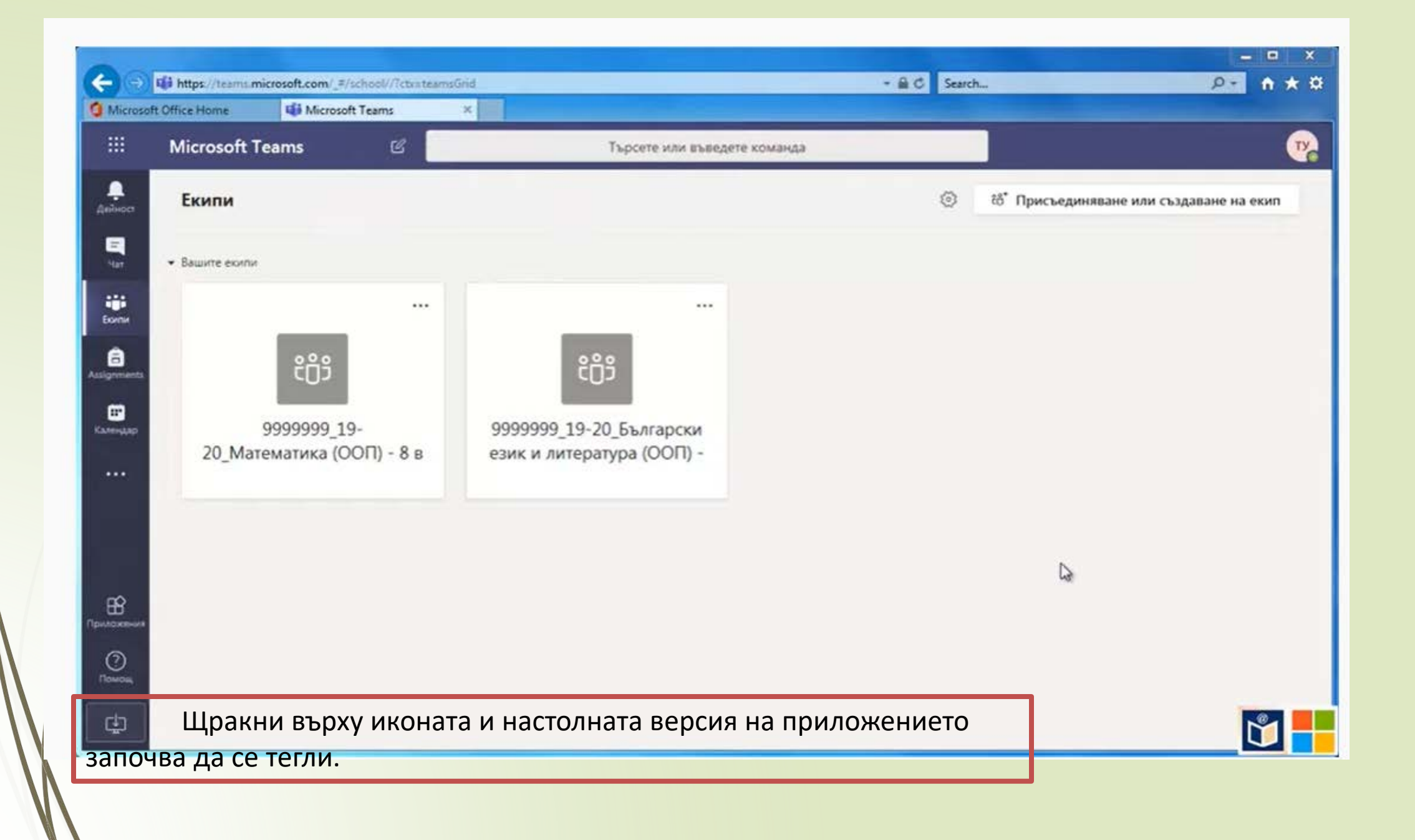

| <b>(-</b> )    | thtps://teams.microsoft.com/_=/schp | Al Constantiation and a second second s | - ≘ ⊂ ×                                   |
|----------------|-------------------------------------|----------------------------------------------------------------------------------------------------|-------------------------------------------|
| Microsof       | t Office Home                       | Login to Microsoft Teams                                                                                                    |                                           |
|                | Microsoft Teams                     | Microsoft                                                                                                    |                                           |
| Дейност        | Екипи                               | Влизане                                                                                                    | 8 Которисъединяване или създаване на екип |
| -<br>Har       | Вашите екипи                        | Имейл, телфон или Skype                                                                                                    |                                           |
| iiii<br>Eome   |                                     | Не можете да осъществите достъп до вашия акаунт?<br>Опции за влизане                                                                                                    |                                           |
| Assignments    | දීරී                                | Напред                                                                                                    |                                           |
| EF<br>Kanengap | 99999999_19-<br>20_Математика (ОО   | След стартиране на изтегления                                                                                                    | файл и инсталиране на                     |
| •••            |                                     | настолната версия на MsTeams о                                                                                                    | се отваря прозорец, в който               |
|                |                                     | трябва да се въведат отново пот                                                                                                    | гребителското име и                       |
|                |                                     | паролата, която вие сте създали                                                                                                    |                                           |
| Приложения     |                                     | На десктопа ви вече има икона                                                                                                    | на MsTeams. Затворете                     |
| 0              |                                     | браузъра.                                                                                                    |                                           |
|                | ▶ ♦ 2:25 / 4:11                     |                                                                                                    | * 🖬 🗖 🚺                                   |